# **Como Configurar Backup no CloudServer**

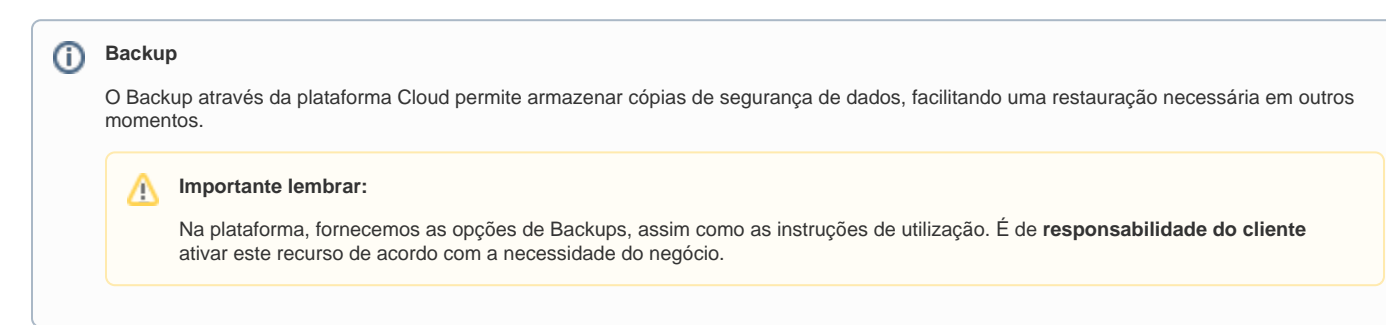

### **TIPOS DE BACKUP**

1

2

Através da plataforma, opte por realizar backup's do estado atual da instância, conhecido como **snapshots** ou adicionar novos discos na instância para realizar os backups de acordo com a rotina que desejar, possibilitando o seu gerenciamento de duas formas:

Backup (Snapshot) Manual: o cliente acessa o Portal Cloud Server e gera um novo backup.

Backup (Snapshot) Automático: o cliente ativa a programação de backup automático (diário, semanal, mensal, anual).

Novo disco de Backup: Neste caso é necessário que o cliente adicione um novo disco a instância e configure a partição de backup manualmente.

> Os próximos passos irão mostrar como configurar os snapshots.

Acesse o Portal Cloud Server através do seu painel de cliente: https://core.hostdime.com.br/

Em seguida, siga o caminho "Serviços" > "Cloud" > Botão "Login para Portal Cloud".

## Cloud

| Você pode fazer isso pelo pair | nel Core ou ent | rar em contato com nossa | equipe de suporte através | s de um ticket |
|--------------------------------|-----------------|--------------------------|---------------------------|----------------|
| , informações da conta         |                 |                          |                           |                |
| Status 🕜                       | Ativo           |                          |                           |                |
| Saldo Atual 🔞                  | R\$64,1         | 0                        |                           |                |
| Créditos para Compra 😮         | R\$             | 75,00                    | BRL                       | Comprar        |
| Auto-Refill                    |                 | OFF                      |                           |                |

3

Virtual Servers

## Criando Backup (Snapshot) de forma Manual:

| e clique na opção "Backups" > "Arquivos"<br>Na tela "Arquivos", vá até a opção "Create a Backup" e clique em "Take a Backup", como na imagem abaixo:<br>BACKUPS 2000023 13.50 2000023<br>CREATE A BACKUP<br>Tem Adicione uma nota para o backup<br>Este processo poderá levar alguns minutos para ser concluído dependendo do tamanho da instância.         | le Over             | iew v 🕴          | Acceler     | stion *         | 0      | Networkin | g v      | 📾 Storag             | •      |        | Backups          | ٣     | Consol    | le               |                  |
|----------------------------------------------------------------------------------------------------|---------------------|------------------|-------------|-----------------|--------|-----------|----------|----------------------|--------|--------|------------------|-------|-----------|------------------|------------------|
| Na tela "Arquivos", vá até a opção "Create a Backup" e clique em "Take a Backup", como na imagem abaixo:          BACKUPS       000.06.23 15.09       000.06.23 15.09         CREATE A BACKUP           see       Adicione uma nota para o backup          Este processo poderá levar alguns minutos para ser concluído dependendo do tamanho da instância. | e clique na         | opção " <b>B</b> | ackups" >   | "Arqui          | vos"   |           |          |                      |        |        |                  |       |           |                  |                  |
| BACKUPS                                                                                                    | Na tela " <b>Ar</b> | uivos". \        | vá até a op | cão " <b>Cr</b> | eate   | a Backup  | " e clio | uue em " <b>Ta</b> l | ke a E | Backu  | <b>o</b> ". como | na    | imagem ab | aixo:            |                  |
| CREATE A BACKUP Adicione uma nota para o backup Este processo poderá levar alguns minutos para ser concluído dependendo do tamanho da instância.                                                                                                    | BACKUPS             |                  |             | yuu en          |        |           | 0 011    |                      |        |        | ,                | a     |           | 2020-06-25 15:59 | 2020-06-25 15:55 |
| More       Adicione uma nota para o backup         Este processo poderá levar alguns minutos para ser concluído dependendo do tamanho da instância.                                                                                                    | CREATE A BAG        | KUP              |             |                 |        |           |          |                      |        |        |                  |       |           |                  |                  |
| Z<br>Este processo poderá levar alguns minutos para ser concluído dependendo do tamanho da instância.                                                                                                    |                     |                  |             | ta nara o       | back   | au        |          |                      |        |        |                  |       |           |                  |                  |
| Este processo poderá levar alguns minutos para ser concluído dependendo do tamanho da instância.                                                                                                    | Note                | Adici            | one uma no  | la para u       |        | up -      |          |                      |        |        |                  |       |           |                  |                  |
| Este processo podera levar alguns minutos para ser concluido dependendo do tamanno da instancia.                                                                                                    | Note                | Adici            | one uma no  | ia para u       |        | <b></b>   | 11       |                      |        |        |                  |       |           |                  |                  |
|                                                                                                    | Note                | Adici            | one uma no  |                 | itoc r |           |          | do dopondo           | ndo d  | lo tom | anho da i        | incti | ância     |                  |                  |

| Date                | Status | Backup Size | Note |
|---------------------|--------|-------------|------|
| ▼ Manual Backups    | 1      | 1.419 GB    |      |
| June 25, 2020 19:02 | Built  | 1.419 GB    |      |

## Criando um Backups(Snapshots) de forma Automática:

Para a plataforma gerenciar estes snapshots de forma automática, basta seguir os seguintes passos:

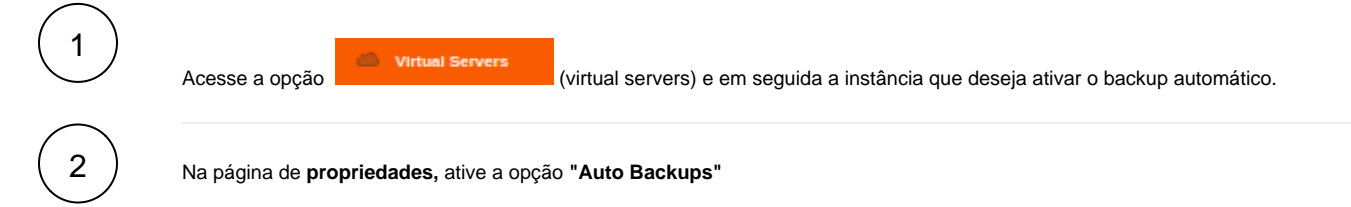

#### PROPERTIES

| CentOS 7                               | ₩                   | FQDN           |                    |                   | iso.doc.teste.localdomai                 |
|----------------------------------------|---------------------|----------------|--------------------|-------------------|------------------------------------------|
|                                        |                     | Login          |                    |                   | root / passwor                           |
|                                        |                     | Owner          |                    |                   | José Herman                              |
|                                        |                     | IP Addresse    | 25                 |                   | 187.45.181.14                            |
| CENTOS                                 |                     |                |                    |                   |                                          |
| 4 ON 4 OFF                             | C Reboot            |                |                    |                   |                                          |
| Auto-backups                           |                     | Estimated F    | Price per Hour     |                   |                                          |
| Autoscale                              |                     |                | 5                  | \$0.00000         | 000 \$0.000000                           |
| Acceleration allowed                   |                     |                |                    |                   | MODE ON MODE OFF                         |
| Auto-backups (Increment<br>Com a opção | al)<br>Backup > Arc | (i             | auto backups) ativ | va, acesse novame | ente no menu                             |
| Veja que agora serão exibidos os novos | backups gerad       | os de forma au | tomática (Diária/S | Semanal/Mensal)   |                                          |
| BACKUPS                                |                     |                |                    |                   | 2020-06-25 16:46 2020-06-25 16:46 Search |
| Date                                   |                     | Status         | Backup Size        | Note              |                                          |
| ▶ Dally Auto-backups                   |                     | 1              | 2.438 MB           |                   |                                          |
| ▶ Weekly Auto-backups                  |                     | 1              | 3.148 MB           |                   |                                          |
| ▶ Monthly Auto-backups                 |                     | 1              | 2.438 MB           |                   |                                          |

1.419 GB

## Como adicionar um novo disco para backup e monta-lo em um ambiente Linux

Em nosso exemplo, utilizamos o Centos 7.

▶ Manual Backups

3

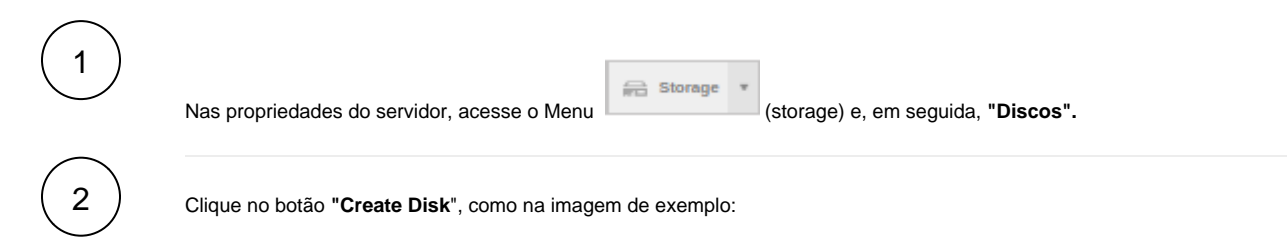

1

DISKS

| Disk  | ۸ | Label     | Size  | Data Store               | Mounted? | File system | Туре               | Bullt? |
|-------|---|-----------|-------|--------------------------|----------|-------------|--------------------|--------|
| #6418 |   | Disk#6418 | 10 GB | Brazil (Joao Pessoa) SSD | •        | ext4        | Standard (primary) | ×      |
| #6419 |   | Disk#6419 | 2 GB  | Brazil (Joao Pessoa) SSD | •        | Swap        | Swap               | ×      |
|       |   |           |       |                          |          |             |                    |        |

(3)

#### Na próxima janela que será aberta, preencha os campos de acordo com a sua necessidade:

#### ADD NEW DISK

| Label backup   Data Store Brazil (Joao Pessoa) SSD   Size Image: Size marked state marked state mark | R Properties        |                          |        |
|----------------------------------------------------------------------------------------------------|---------------------|--------------------------|--------|
| Data Store Brazil (Joao Pessoa) SSD   Size 15 GB   Hot attach 15 GB   Swap Space 1   Require Format Disk 1   Mounted 1   Mount Point //mnt/onapp-disk-backup   File system ext3 ext4 xfs                                                                                                    | Label               | backup                   |        |
| Size       15 GB         Hot attach                                                                                                    | Data Store          | Brazil (Joao Pessoa) SSD | $\sim$ |
| Hot attach     Image: Constraint of the system       Swap Space     Image: Constraint of the system       Require Format Disk     Image: Constraint of the system       Mount Point     Image: Constraint of the system       File system     ext3 ext4 xfs                                                                                                    | Size                |                          | 15 GB  |
| Swap Space     Image: Swap Space       Require Format Disk     Image: Swap Space       Mounted     Image: Swap Space       Mount Point     /mnt/onapp-disk-backup       File system     ext3 ext4 xfs                                                                                                    | Hot attach          |                          |        |
| Require Format Disk     Image: Constraint of the system       Mount Point     /mnt/onapp-disk-backup       File system     ext3 ext4 xfs                                                                                                    | Swap Space          |                          |        |
| Mounted     Implement       Mount Point     /mnt/onapp-disk-backup       File system     ext3 ext4 xfs                                                                                                    | Require Format Disk |                          |        |
| Mount Point     /mnt/onapp-disk-backup       File system     ext3     ext4     xfs                                                                                                    | Mounted             |                          |        |
| File system ext3 ext4 xfs                                                                                                    | Mount Point         | /mnt/onapp-disk-backup   |        |
|                                                                                                    | File system         | ext3 ext4 xfs            |        |

#### Importante

Lembre-se que ao adicionar um novo disco, será necessário reiniciar a sua instância.

4

Com novo disco adicionado e a instância devidamente reiniciada, acesse via SSH a nova instância e veja que a partição já está montada de acordo com o que foi definido no "Mount Point" do passo anterior.

No exemplo, montado em /mnt/onapp-disk-backup:

| Sist. Arq. | Tam. | Usado | Disp. | Uso% Montado em           |
|------------|------|-------|-------|---------------------------|
| /dev/vda1  | 9,8G | 1,5G  | 8,3G  | 15% /                     |
| devtmpfs   | 3,8G | 0     | 3,8G  | 0% /dev                   |
| tmpfs      | 3,9G | 0     | 3,9G  | 0% /dev/shm               |
| tmpfs      | 3,9G | 17M   | 3,8G  | 1% /run                   |
| tmpfs      | 3,9G | 0     | 3,9G  | 0% /sys/fs/cgroup         |
| /dev/vdc1  | 15G  | 38M   | 15G   | 1% /mnt/onapp-disk-backup |
| tmpfs      | 766M | 0     | 766M  | 0% /run/user/0            |

5

Por fim, basta configurar a rotina de backup como desejar apontando para o novo disco montado.